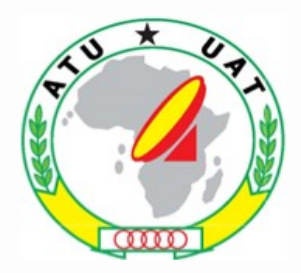

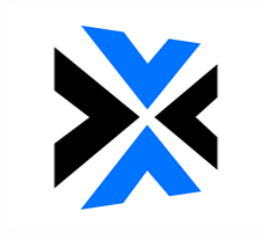

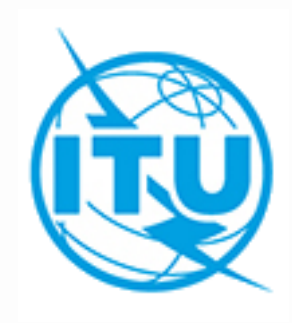

# Examination of results AP30/30A

Álvaro de Vega Space Services Department alvaro.devega@itu.int WORKSHOP ON WRC-19 AGENDA ITEM 1.4 17<sup>th</sup> – 21<sup>st</sup> February 2020 Nairobi, Kenya

# **Technical examination of submitted notices**

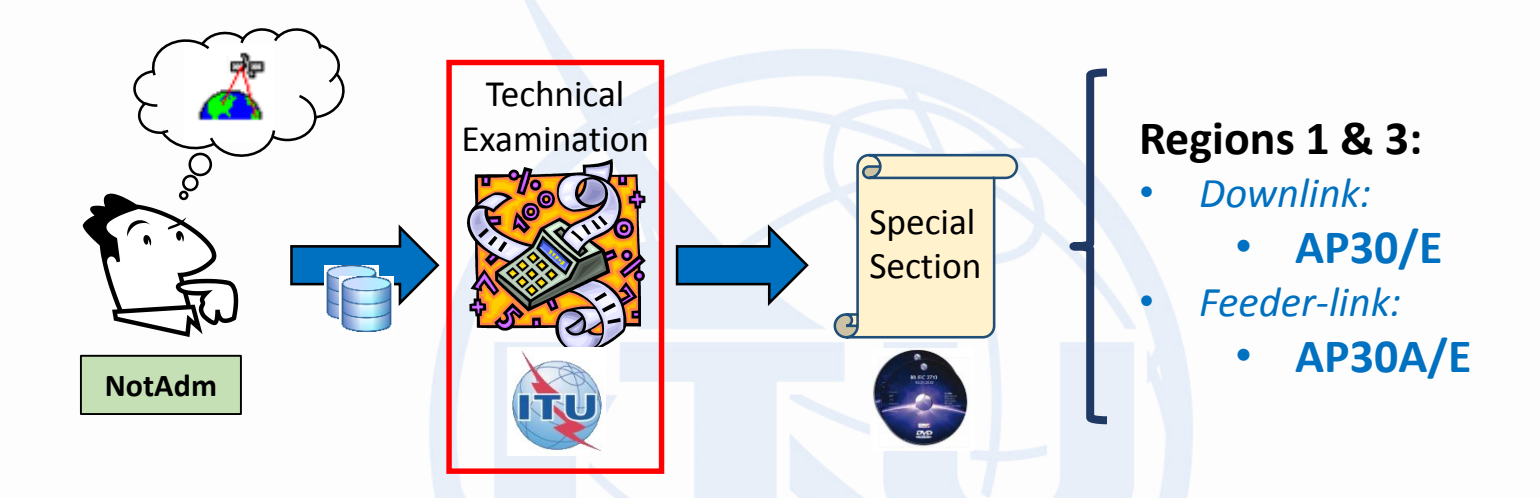

#### Once the databases submitted are complete

- The BR performs a technical examination to determine the **potential interference** of the incoming network to the existing services from other administrations
- As a result, the BR publishes the identification of potentially affected administrations/networks in a Special Section, which is considered as a request for coordination for these administrations

### **Technical examination of submitted notices**

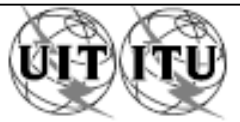

| UNION INTERNATIONALE DES<br>BUREAU DES RADIOC                                                                                                    |                                                                        | ICATIONS<br>IS                     | INTERNA<br>R                                                     | ATIONAL 1<br>ADIOCON                                                                                 |                                                                                                    | BUREAU UNION UNIÓ                                                                                                    | N INTE                                                                                                    | RNACION/                                                                                | AL DE TELECOMUNICACIONES<br>ADIOCOMUNICACIONES                                                                                                    | © l.t.u.                                                                |
|----------------------------------------------------------------------------------------------------|------------------------------------------------------------------------|------------------------------------|------------------------------------------------------------------|----------------------------------------------------------------------------------------------------|----------------------------------------------------------------------------------------------------|----------------------------------------------------------------------------------------------------|----------------------------------------------------------------------------------------------------|-----------------------------------------------------------------------------------------|----------------------------------------------------------------------------------------------------|-------------------------------------------------------------------------|
| RÉSEAU À SATELLITE<br>SATELLITE NETWORK CHNBSAT-92.2E-1<br>RED DE SATÉLITE                                                                                                    |                                                                        |                                    |                                                                  |                                                                                                    |                                                                                                    | SECTION SPÉCIALE N <sup>O</sup><br>Special Section No.<br>Sección Especial N. <sup>O</sup>                                                                                                    |                                                                                                    |                                                                                         | AP30/E/821                                                                                                    |                                                                         |
| ADM. RESPONSABLE<br>RESPONSIBLE ADM.<br>ADM. RESPONSABLE                                                                                                    | CHN LONGITUDE NOMINALE<br>NOMINAL LONGITUDE 92.2 E<br>LONGITUD NOMINAL |                                    |                                                                  |                                                                                                    |                                                                                                    | BR IFIC / DATE<br>BR IFIC / DATE<br>BR IFIC / FECHA                                                                                                    |                                                                                                    |                                                                                         | 2910 / 10.12.2019                                                                                                    |                                                                         |
| NOTIFIÉ AU NOM DE<br>NOTIFIED ON BEHALF OF<br>NOTIFICADA EN NOMBRE DE                                                                                                    |                                                                        |                                    |                                                                  |                                                                                                    |                                                                                                    | NUMÉRO D'IDENTIFICATION<br>IDENTIFICATION NUMBER<br>NÚMERO DE IDENTIFICACIÓN                                                                                                    | ENTIFICATION<br>ON NUMBER 119552005<br>DENTIFICACIÓN                                                                                                    |                                                                                         |                                                                                                    |                                                                         |
| RENSEIGNEMENTS REÇUS PAR                                                                                                    | R LE BUREAU LI                                                         | E / INFORMATION                    | RECEIVED                                                         | D BY THE                                                                                             | BUREAU ON /                                                                                                    | INFORMACIÓN RECIBIDA POR                                                                                                    | LA OF                                                                                                    | CINA EL                                                                                 | 05.07.2019                                                                                                    |                                                                         |
| Caraotérictiques des assignations de fréquence publiées en<br>application de l'Article 4 de l'Appendice 30 du Règlement des<br>radiocommunications<br>La présente Section spéciale concerne des propositions d'assignations<br>nouvelles ou modifiées dans la Liste des llaisons descendantes pour les<br>Régions 1 et 3 dans les bandes de fréquences 11,7-12,6 GHz en Région 1<br>et/ou 11,7-12,2 GHz en Région 3.                                                                                                    |                                                                        |                                    |                                                                  |                                                                                                    |                                                                                                    | ments published in application of<br>o the Radio Regulations<br>used new or modified assignments<br>List in the frequency bands 11.7-<br>2 GHz in Region 3.                                    | Esta<br>modi<br>en l<br>y/o 11                                                                                                    | Caraoteristi<br>conforme a<br>Secolón Es;<br>ficadas en la<br>as bandas<br>1,7-12,2 GHz | ioas de asignaciones de frecuencias publicad<br>al Artículo 4 del Apéndice 30 del Reglamento<br>Radiocomunicaciones<br>pecial trata de las asignaciones propuestas<br>a Lista de enlaces descendentes de las Regis<br>de frecuencias 11,7-12,6 GHz en la F<br>en la Región 3.         | ias<br>de<br>nuevas o<br>ones 1 y 3<br>Región 1                         |
| Elle comprend les Parties indiquées ci<br>appropriée.                                                                                                    | -dessous par une cr                                                    | oix (X) dans la case               | It is compo                                                      | osed of the F                                                                                        | Parts indicated be                                                                                                    | elow by an (X) in the relevant box Se compone de la pertinente.                                                                                                    |                                                                                                    |                                                                                         | Partes indicadas a continuación con una (X) er                                                                                                    | n la casilla                                                            |
| [X] Partie A - Projets d'assignation<br>pour les Régions 1 d                                                                                                    | ns nouvelles ou moo                                                    | difiées dans la Liste              | [X] P                                                            | artA - Pr                                                                                            | roposed new or m                                                                                                    | odified assignments in the Regions 1                                                                                                    | [X]                                                                                                    | Parte A -                                                                               | Asignaciones propuestas nuevas o modifica                                                                                                    | das en la                                                               |
| pour les Régions 1 et 3.<br>[] Partie B - Assignations nouveilles ou modifiées ajoutées à la Liste pour [] Part B - New or modifie<br>les Régions 1 et 3 en conséquence de l'application avec<br>succès des dispositions de l'Article 4 de l'Appendice 30.<br>provisions of A                                                                                                    |                                                                        |                                    | ew or modified as<br>nd 3 List as a resu<br>rovisions of Article | ssignments entered in the Regions 1<br>alt of the successful application of the<br>4 of Appendix 30. | п                                                                                                    | Parte B -                                                                                                    | Asignaciones nuevas o modificadas introduci<br>Lista de las Regiones 1 y 3 como resulta<br>aplicación satisfactoría de las disposiciones del<br>del Apéndice 30. | idas en la<br>sdo de la<br>i Artículo 4                                                 |                                                                                                    |                                                                         |
| []       Parte C - Annulation d'une Section spèciale Parte A publiée etiou       []       Part C - Cancellation of a sasignations de fréquence annulées de la Liste pour les       Section and/or fréquence annulées de la Liste pour les         Régions 1 et 3 conformément au § 4.1.3, à la note de bas       the Regions 1 a de page 7 du § 4.1.5, à la note de bas de page 8 du § 4.1.15       footnote 7 to § etiou § 4.1.23 de l'Article 4 de l'Appendice 30 ou         Résolution 48 ou Résolution 648.       Resolution 648.       Resolution 648. |                                                                        |                                    |                                                                  |                                                                                                    | ancellation of a p<br>ection and/or free<br>e Regions 1 and<br>otnote 7 to § 4.<br>4.1.23 of Article 4<br>esolution 648. | previously published Part A Special<br>quency assignments cancelled from<br>1 3 List in accordance with § 4.1.3,<br>1.5, footnote 8 to § 4.1.15 and/or<br>4 of Appendix 30 or Resolution 48 or | []                                                                                                    | Parte C -                                                                               | Cancelación de una Parte A de la Sección<br>previamente publicada y/o de las asignas<br>frecuencia canceladas de la Lista de las Regio<br>de conformidad con el § 4.1.3, la nota 7 del<br>nota 8 del § 4.1.15 y/o § 4.1.23 del Artici<br>Apéndice 30 o Resolución 48 o Resolución 648 | i Especial<br>tiones de<br>mes 1 y 3,<br>§ 4.1.5, la<br>ulo 4 del<br>8. |
| SOUMIS AU TITRE DE<br>SUBMITTED UNDER<br>SOMETIDO CON ARREGLO A                                                                                                    | DATE L<br>EXPIRY<br>FECHA                                              | LIMITE PO<br>Y DATE FO<br>LIMITE P | OUR LA RÉCEP<br>OR THE RECE<br>PARA LA RECE                      | PTION DES COMMENTAIRES :<br>IPT OF COMMENTS :<br>EPCIÓN DE LOS COMENTARIOS                           | :                                                                                                    | ·                                                                                                    | 10.04.2020                                                                                                    |                                                                                         |                                                                                                    |                                                                         |

# **Technical examination of submitted notices**

Administrations et/ou réseaux à satellite affectés / Affected administrations and/or satellite networks / Administraciones y/o redes de satélite afectadas و الشبكات السائلية المتأثر ة/الإدارات و / У影响的主管部门和/或卫星网络 / Затронутые администрации и/или спутниковые сети أو الشبكات

| A1f1                                             | A1f3                                                                           | A1a Sat. Network /           | BR6a      | A4a1          | BR45          | BR46     |  |  |  |  |  |  |  |
|--------------------------------------------------|--------------------------------------------------------------------------------|------------------------------|-----------|---------------|---------------|----------|--|--|--|--|--|--|--|
| Notif. adm.                                      | Inter. sat.                                                                    | A1b Plan beam identification | ld. no.   | Orbital long. | Max. EPM/OEPM | Max. PFD |  |  |  |  |  |  |  |
|                                                  | org.                                                                           |                              |           |               | degradation   | excess   |  |  |  |  |  |  |  |
|                                                  | App.30 Art.4, §§4.1.1 a) & 4.1.1 b) - Annexe 1, §1                             |                              |           |               |               |          |  |  |  |  |  |  |  |
|                                                  | App.30 Art.4, §§4.1.1 a) & 4.1.1 b) - Annex 1, §1                              |                              |           |               |               |          |  |  |  |  |  |  |  |
| Ap.30 Art.4, §§4.1.1 a) & 4.1.1 b) - Anexo 1, §1 |                                                                                |                              |           |               |               |          |  |  |  |  |  |  |  |
| 附录30第4条,第4.1.1 a)段和 4.1.1 b)段 – 附件1,第1段          |                                                                                |                              |           |               |               |          |  |  |  |  |  |  |  |
|                                                  | Пр. 30 Ст. 4, пп. 4.1.1 а) и 4.1.1 b) – Дополнение 1, п. 1                     |                              |           |               |               |          |  |  |  |  |  |  |  |
|                                                  | الفقر تان 1.1.4 أ) و 1.1.4 ب) من المادة 4 من التذييل 30 ـ الفقرة 1 من الملحق 1 |                              |           |               |               |          |  |  |  |  |  |  |  |
| CBG                                              |                                                                                | CBG29900                     | 100550040 | 86 E          | 1.093         | 4.66     |  |  |  |  |  |  |  |
| CHN                                              |                                                                                | ASIASAT-BSS-E2               | 113552027 | 100.5 E       | 0.499         | 0.17     |  |  |  |  |  |  |  |
| F                                                |                                                                                | F-SAT-BSS-88.5E              | 116552017 | 88.5 E        | 12.195        | 11.71    |  |  |  |  |  |  |  |
|                                                  |                                                                                | F-SAT-E-BSS-88.5E            | 109552010 | 88.5 E        | 17.552        | 11.71    |  |  |  |  |  |  |  |
| HOL                                              |                                                                                | NSS-BSS 100E                 | 110552014 | 100 E         | 3.577         | 2.52     |  |  |  |  |  |  |  |
|                                                  |                                                                                | NSS-BSS 95E                  | 109552012 | 95 E          | 17.728        | 20.78    |  |  |  |  |  |  |  |
|                                                  |                                                                                | NSS-BSS-G2 95E               | 113552009 | 95 E          | 13.657        | 20.67    |  |  |  |  |  |  |  |
| IND                                              |                                                                                | INSAT-KUP-BSS(93.5E)         | 113552007 | 93.5 E        | 25.215        | 30.14    |  |  |  |  |  |  |  |
| KAZ                                              |                                                                                | KAZSAT-BSS-30-86.5E          | 116552016 | 86.5 E        | 1.299         | 4.29     |  |  |  |  |  |  |  |
| MLA                                              |                                                                                | MEASAT-83.7E-BSS             | 113552011 | 83.7 E        | 5.738         | 1.52     |  |  |  |  |  |  |  |
|                                                  |                                                                                | MEASAT-91.5E-BSS             | 111552009 | 91.5 E        | 36.379        | 36.22    |  |  |  |  |  |  |  |
|                                                  |                                                                                | MLA_100                      | 100550143 | 91.5 E        | 26.874        | 36.26    |  |  |  |  |  |  |  |
| PHL                                              |                                                                                | PHL28500                     | 100550162 | 98 E          | 2.310         | 4.88     |  |  |  |  |  |  |  |
| PNG                                              |                                                                                | PACIFISAT BSS-85.3E          | 116552012 | 85.3 E        | 1.343         | 3.51     |  |  |  |  |  |  |  |
| QAT                                              |                                                                                | QATARSAT-BSS-87E             | 114552019 | 87 E          | 2.241         | 7.02     |  |  |  |  |  |  |  |
| RUS                                              |                                                                                | RST-3                        | 100550175 | 86 E          | 8.074         | 3.01     |  |  |  |  |  |  |  |
| SNG                                              |                                                                                | SNG15100                     | 100550185 | 88 E          | 5.191         | 9.31     |  |  |  |  |  |  |  |
| THA                                              |                                                                                | THA14200                     | 100550199 | 98 E          | 2.879         | 5.70     |  |  |  |  |  |  |  |
| USA                                              |                                                                                | USABSS-29                    | 107552003 | 85.15 E       | 4.551         | 2.85     |  |  |  |  |  |  |  |

# **Regulatory and software tools used for examination**

- Regulatory provisions
  - Regions 1 & 3
    - Downlink (AP30/E)
      - Identification: § 4.1.1 of Appendix 30
      - Interference criteria: Annex 1 of Appendix 30
    - Feeder-link (AP30A/E)
      - Identification: § 4.1.1 of Appendix 30A
      - Interference criteria: Annex 1 of Appendix 30A

### BR Software tools

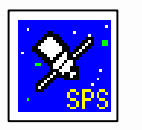

l Plan vs Plan (R1&3 vs R1&3)

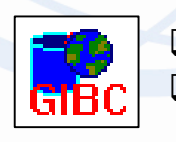

Plan vs non-Plan Plan vs Plan (different Plan) (R1&3 vs R2)

### Frequency bands: Appendices 30/30A

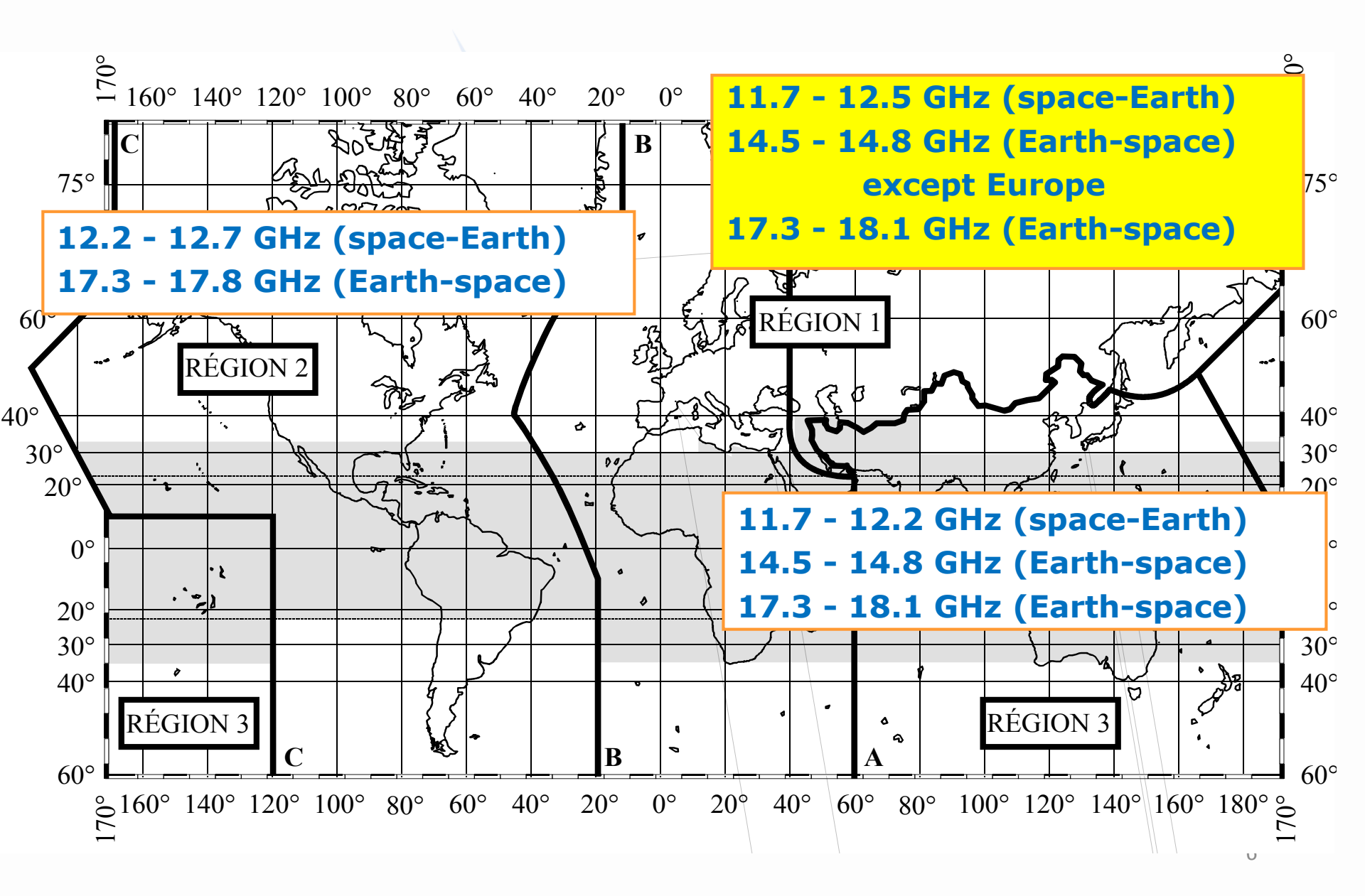

### Frequency bands: Appendices 30/30A and shared used

|   |                                                                                                    | Allocation to Services                                                                                                    |                                                                                                    |  |  |  |  |
|---|----------------------------------------------------------------------------------------------------|----------------------------------------------------------------------------------------------------|----------------------------------------------------------------------------------------------------|--|--|--|--|
|   | Region 1                                                                                                    | Region 2                                                                                                    | Region 3                                                                                                    |  |  |  |  |
| C | 11.7-12.5<br>TERRESTRIAL<br>BROADCASTING-SATELLITE (AP30)                                                                   | <b>11.7-12.1</b><br>TERRESTRIAL<br>FIXED-SATELLITE (space-Earth) (non-Plan)                                                                                      | 11.7-12.2<br>TERRESTRIAL<br>BROADCASTING-SATELLITE (AP30)                                                        |  |  |  |  |
|   |                                                                                                    | <b>12.1-12.2</b><br>FIXED-SATELLITE (space-Earth) (non-Plan)                                                                                                    |                                                                                                    |  |  |  |  |
|   |                                                                                                    | 12.2-12.7<br>TERRESTRIAL<br>BROADCASTING-SATELLITE (AP30)                                                                                                    | <b>12.2-12.5</b><br>TERRESTRIAL<br>FIXED-SATELLITE (space-Earth) (non-Plan)                                      |  |  |  |  |
|   | <b>12.5-12.7</b><br>FIXED-SATELLITE (space-Earth) (non-Plan)<br>FIXED-SATELLITE (Earth-space) (non-Plan)                    |                                                                                                    | <b>12.5-12.7</b><br>TERRESTRIAL<br>FIXED-SATELLITE (space-Earth) (non-Plan)<br>BROADCASTING-SATELLITE (non-Plan) |  |  |  |  |
|   | Region 1                                                                                                    | Region 2                                                                                                    | Region 3                                                                                                    |  |  |  |  |
|   | 14.5-14.75<br>TERRESTRIAL<br>FIXED-SATELLITE (Earth-space) (non-Plan)<br>FIXED-SATELLITE (Earth-space) (AP30A)              | <b>14.5-14.75</b><br>TERRESTRIAL<br>FIXED-SATELLITE (Earth-space) (non-Plan)                                                                                     | 14.75-14.8<br>TERRESTRIAL<br>FIXED-SATELLITE (Earth-space) (non-Plan)<br>FIXED-SATELLITE (Earth-space) (AP30A)   |  |  |  |  |
|   | <b>14.75-14.8</b><br>TERRESTRIAL<br>FIXED-SATELLITE (Earth-space) (AP30A)                                                   | <b>14.75-14.8</b><br>TERRESTRIAL<br>FIXED-SATELLITE (Earth-space) (non-Plan)                                                                                     |                                                                                                    |  |  |  |  |
|   | <b>17.3-17.7</b><br>FIXED-SATELLITE (space-Earth) (non-Plan)<br><b>FIXED-SATELLITE (Earth-space) (AP30A)</b>                | <b>17.3-17.7</b><br>BROADCASTING-SATELLITE (non-Plan)<br>FIXED-SATELLITE (Earth-space) (AP30A)                                                                   | 17.3-17.7<br>FIXED-SATELLITE (Earth-space) (AP30A)                                                               |  |  |  |  |
|   | <b>17.7-18.1</b><br>TERRESTRIAL<br>FIXED-SATELLITE (space-Earth) (non-Plan)<br><b>FIXED-SATELLITE (Earth-space) (AP30A)</b> | <b>17.7-17.8</b><br>TERRESTRIAL<br>FIXED-SATELLITE (space-Earth) (non-Plan)<br><b>FIXED-SATELLITE (Earth-space) (AP30A)</b><br>BROADCASTING-SATELLITE (non-Plan) | 17.7-18.1<br>TERRESTRIAL<br>FIXED-SATELLITE (space-Earth) (non-Plan)<br>FIXED-SATELLITE (Earth-space) (AP30A)    |  |  |  |  |
|   |                                                                                                    | <b>17.8-18.1</b><br>TERRESTRIAL<br>FIXED-SATELLITE (space-Earth) (non-Plan)<br>FIXED-SATELLITE (Earth-space) (non-Plan)                                          |                                                                                                    |  |  |  |  |

#### **Technical examination**

**Identification of Plan assignments** 

#### How to read examination results

# **Tec. examination: Hard Limits**

# Regions 1 & 3

#### Downlink (AP30/E)

- PFD hard limit of -103.6 dB(W/(m<sup>2</sup>·27MHz))
  - AP30 Provision: § 1 Annex 1 of Appendix 30
  - BR Software: GIBC/AP30-30A

#### Feeder-link (AP30A/E)

- PFD hard limit of -76 dB(W/(m<sup>2</sup>·27MHz))
  - AP30A Provision: § 4 Annex 1 of Appendix 30A
  - BR Software: GIBC/AP30-30A

# Tec. examination: Interference scenario & criteria

| Incomin            | ng assigr        | nments | Existing assignments            |     |                             |                          |                   |                     |       |       |       |     |     |     |                    |     |                   |            |                   |          |     |
|--------------------|------------------|--------|---------------------------------|-----|-----------------------------|--------------------------|-------------------|---------------------|-------|-------|-------|-----|-----|-----|--------------------|-----|-------------------|------------|-------------------|----------|-----|
| Special<br>Section | Туре             | Region | Type Region                     |     | Identification<br>provision | Interference<br>Criteria | RR (AP30)         | BR Software         | Cases |       |       |     |     |     |                    |     |                   |            |                   |          |     |
|                    |                  |        | BSS Plan                        | 1&3 | § 4.1.1 a)                  | EPM, PFD, Orbital        | Appay 1 Section 1 | MSDACE              | 2     |       |       |     |     |     |                    |     |                   |            |                   |          |     |
|                    |                  | 1&3    | 1&3                             | 1&3 | 1&3                         | 1&3                      | 1&3               | 1&3                 | 1&3   | 5 1&3 | S 1&3 | 1&3 | 1&3 | 1&3 | BSS List & Pending | 1&3 | § 4.1.1 <i>b)</i> | separation | Annex I Section I | INISPACE | Э   |
| AP30/E             | AP30/E BSS 1 & 3 |        |                                 |     |                             |                          |                   |                     |       |       |       |     |     |     | 1&3                | 1&3 | 1&3               | 1&3        | 1&3               | 1&3      | 1&3 |
|                    |                  |        | Terrestrial services            | All | § 4.1.1 <i>d</i> )          | PFD mask                 | Annex 1 Section 4 | GIBC/PFD (terrest.) | 2     |       |       |     |     |     |                    |     |                   |            |                   |          |     |
|                    |                  |        | Non-planned FSS, Article 2A All |     | § 4.1.1 <i>e)</i>           | PFD mask                 | Annex 1 Section 6 | GIBC/PFD (space)    | 1, 3  |       |       |     |     |     |                    |     |                   |            |                   |          |     |

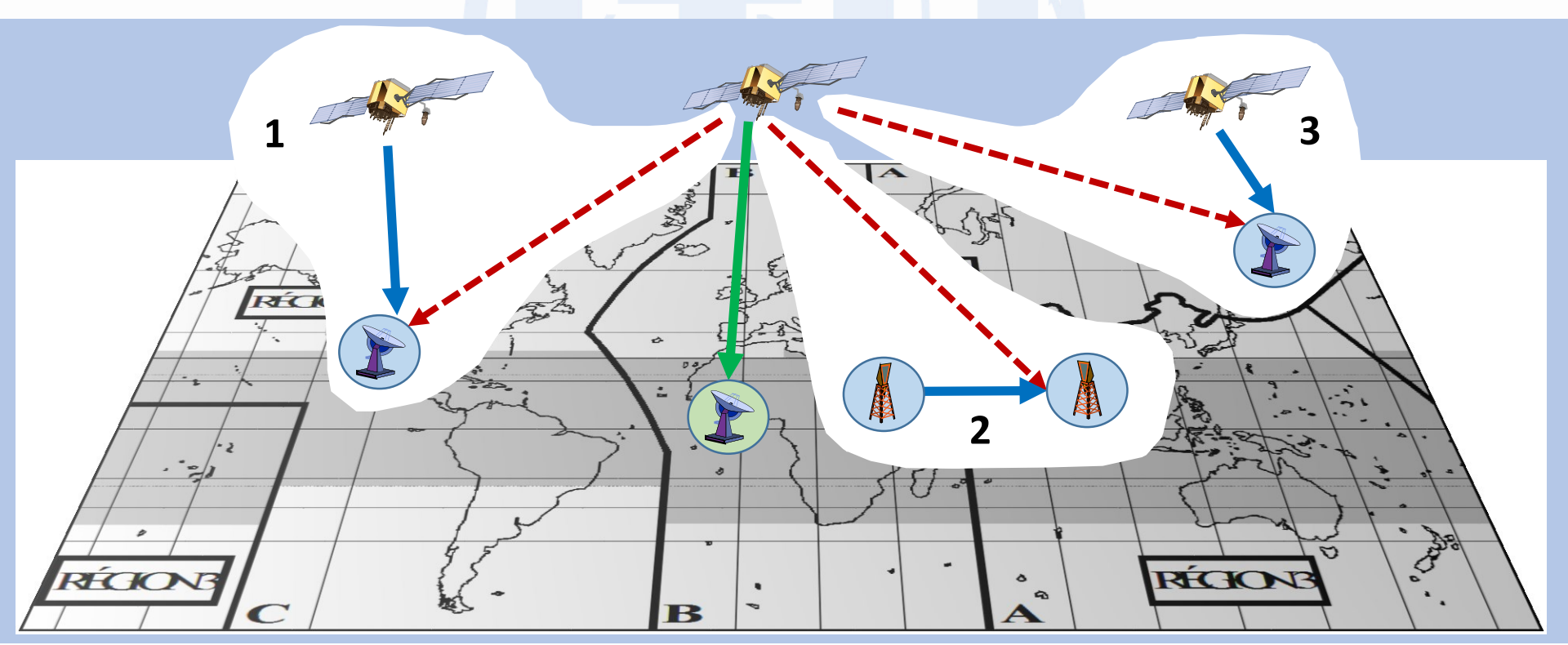

# Tec. examination: Interference scenario & criteria

| Incom              | ing assignm            | ents   | s Existing assignments     |        |                             |                          |               |             |       |
|--------------------|------------------------|--------|----------------------------|--------|-----------------------------|--------------------------|---------------|-------------|-------|
| Special<br>Section | Туре                   | Region | Туре                       | Region | Identification<br>provision | Interference<br>Criteria | RR<br>(AP30A) | BR Software | Cases |
|                    |                        |        | Feeder-link Plan           | 1&3    | § 4.1.1 a)                  | EPM, Orbital             | Annex 1       |             | 2     |
|                    |                        |        | Feeder-link List & Pending | 1&3    | § 4.1.1 <i>b)</i>           | separation               | Section 4     | MSPACE      | 2     |
| AP30A/E            | Feeder-<br>link to BSS | 1&3    | Feeder-link Plan & Pending | 2      | § 4.1.1 <i>c)</i>           |                          | An. 1 Sect. 5 |             | 1     |
|                    |                        |        | Non-planned FSS            | 2      | 5 4 1 1 d)                  | ΔΤ/Τ                     | Annex 1       | GIBC/AP8    | 1     |
|                    |                        |        | Article 2A                 | All    | 9 4.1.1 <i>d</i> )          |                          | Section 6     |             | 1, 2  |

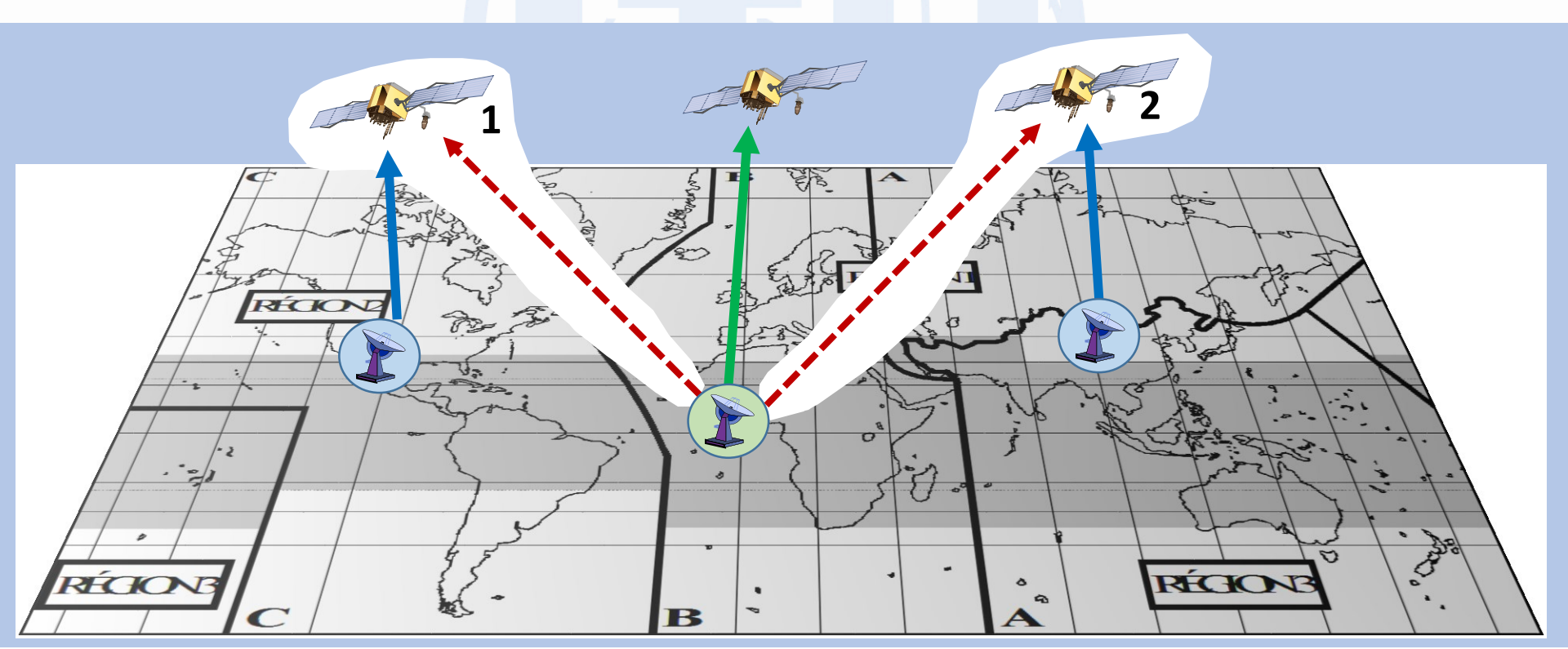

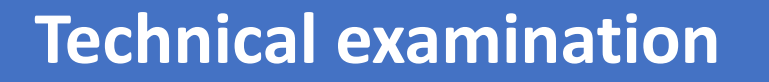

**Identification of Plan assignments** 

How to read examination results

### Identification of AP30/30A assignments in Special Sections

In which Special Sections could my AP30/30A assignments in Region 1 be identified as potentially affected?

| Incoming           | g assignmen    | its                                                |                               | E          | cisting assignmer           | nts (AP30/30A assi       | gnments affected) |                  |                  |
|--------------------|----------------|----------------------------------------------------|-------------------------------|------------|-----------------------------|--------------------------|-------------------|------------------|------------------|
| Special<br>Section | Туре           | Regio<br>n                                         | Туре                          | Region     | Identification<br>provision | Interference<br>Criteria | RR                | BR Software      | Impact<br>on EPM |
| AD20/E             | DCC            | 1 8. 2                                             | BSS Plan                      | 1&3        | § 4.1.1 a)                  | EPM, PFD,<br>Orbital     | Appay 1 Section 1 | MSDACE           | VEC              |
| AF50/L             | 635            | 103                                                | BSS List & Pending            | 1 & 3      | § 4.1.1 b)                  | separation               | Annex I Section I | WISPACE          |                  |
| AD204 /F           | Feeder-        | 100                                                | Feeder-link Plan              | 1&3        | § 4.1.1 a)                  | EPM, Orbital             | Annov 1 Castion 4 |                  | VEC              |
| AP30A/E            | BSS            | BSS Feeder-link List & 1 & 3 § 4.1.1 b) separation |                               | separation | Annex 1 Section 4           | IVISPACE                 | TES               |                  |                  |
|                    | DCC            |                                                    | BSS Plan                      | 1          | § 4.2.3 a)                  | DED mosk                 | Appay 1 Section 2 |                  | NO               |
|                    | 855            |                                                    | BSS List & Pending            | 1          | § 4.2.3 b)                  | PFD Mask                 | Annex 1 Section 3 | GIBC/PFD (space) | NO               |
| AP30-30A/E         | Feeder-        | 2                                                  | Feeder-link Plan              | 1&3        | § 4.2.2 a)                  |                          |                   |                  |                  |
|                    | link to<br>BSS |                                                    | Feeder-link List &<br>Pending | 1&3        | § 4.2.2 b)                  | ΔΤ/Τ                     | Annex 1 Section 5 | GIBC/AP8         | NO               |
| AP30-30A/F/C       | Down           |                                                    | BSS Plan                      |            | AP30#7.1                    | PFD                      | Annex 4           | GIBC/PFD (space) | NO               |
| or<br>CR/C         | Up             | All                                                | Feeder-link Plan              | All        | AP30A#7.1                   | ΔΤ/Τ                     | Annex 4 Section 1 | GIBC/AP8         | NO               |

✓ If one Administration does not comment on a Special Section where it has been identified as potentially affected:

- ✓ Coordination is no longer necessary with this Administration
- It accepts the potential interference created by this incoming network and it will not create harmful interference to the incoming network
- ✓ It accepts the degradation of its EPM values created by the Part A of the incoming network

### **Technical examination**

### **Identification of Plan assignments**

#### How to read examination results

#### How to read examination results: MSPACE

#### Run MSPACE and open database with SPS\_Reports

SPS\_REPORTS

| Space Plans' System; Reporting Tool - SPS_REPORTs (version 8.0.0.9)  File Help  Findings/Reference Situation Database (Results of MSPACEg Analysis/Output DB)  MSPACEg Input Database with Plan's / List's Data                                                                                                    |                                                                                                    |
|----------------------------------------------------------------------------------------------------|----------------------------------------------------------------------------------------------------|
| Title of Analyses (from Input Database)         Description of Analyses (Given by the User)         Plan/List Code (Id.)       MSPACE g Version         Selected Analysis Version         Analysis Date/Time         Start Date/Time         End Date/Time         Applied Margin Degradation Limit (dB)         Co-polar Orbital         9.0         Limit (degrees)         9.0         Compressed Report         Graphical Report         Reference Situation / Findings Report         Show Report | <ul> <li>Compressed Report</li> <li>Summary of networks affected</li> <li>Graphical Report</li> <li>Test points affected</li> <li>Reference Situation/Findings Report</li> <li>Detailed Report</li> <li>Beams affected</li> <li>Test-points affected</li> <li>Channels affected</li> </ul> |
| Select Database Name with MSPACEg Output Results 15.11.2018 4:14 PM                                                                                                    |                                                                                                    |

### How to read examination results: MSPACE

| arch Unteria                   | ( DUO           |                |                      | -1                  |                  |                 |                  |                 |                  |                  |                  |                  | – Available      | Values           |                  | Lege             | end                   |                | 1 | Original EP  |
|--------------------------------|-----------------|----------------|----------------------|---------------------|------------------|-----------------|------------------|-----------------|------------------|------------------|------------------|------------------|------------------|------------------|------------------|------------------|-----------------------|----------------|---|--------------|
| riteria Used<br>Iministrations | iistrations 6   |                |                      |                     |                  |                 |                  |                 |                  | G                | -                |                  | Affec            | ted              | 13               |                  |                       |                |   |              |
| ngitude<br>minal degre         | . İ             |                |                      |                     |                  |                 |                  |                 |                  |                  |                  |                  | -178             | -                |                  | Char             | nnel                  |                | 1 |              |
| am Names                       |                 |                |                      |                     |                  |                 |                  |                 |                  |                  |                  |                  | DECME6           | 6                | -                | EPM.<br>Affer    | /PFD )                | -4.340         |   | Calculated I |
| iannels<br>itellite            |                 |                |                      |                     |                  |                 |                  |                 |                  |                  |                  |                  | 1 💌              |                  |                  | Test             | Point                 | 17.091         |   |              |
| etwork Id.(s)                  | I               |                |                      |                     |                  |                 |                  |                 |                  |                  |                  |                  | AFG_10           | 0                |                  | <u> </u>         | PM                    | -7.790         |   |              |
| lect (or type)                 | crite Cha       | nnols          | he right (clic       | k on wanted (       | ones). Delete    | not required    | search criter    | ria from the b  | oxes above.      |                  |                  |                  | ☑ Only<br>Cha    | Affected Be      | ams /            | Tes              | t Point               | -9.222         |   |              |
| tout sorted b                  | VAcministration |                | minal. Beam          | Name, Chan          | nel              |                 |                  |                 |                  |                  |                  |                  | Cha              | nneis (o Be a    | nown             | P                | FD                    | 2.940          |   | FFD excess   |
| No value for                   | this test point | rence Sit      | uation, max(P        | FD Excess)]         |                  |                 |                  |                 |                  |                  |                  |                  |                  |                  |                  | Affe<br>Test     | ected<br>t Point      | 2.072<br>9.782 |   |              |
|                                |                 |                |                      | ~                   |                  |                 | Test Poir        | nts' Coordina   | tes (Lonaituc    | le/Latitude) (   | learees          |                  |                  |                  |                  |                  |                       | •              |   |              |
|                                |                 | TP 1           | TP 2                 | TP 3                | TP 4             | TP 5            | TP 6             | TP 7            | TP 8             | TP 9             | TP 10            | TP 11            | TP 12            | TP 13            | TP 14            | TP 15            | TP 16                 | TP 17 🔺        | - |              |
| n. Orb.Pos.                    | Beam Name       | Ch. Margin     | Margin               | Margin              | Margin           | Margin          | Margin           | Margin          | Margin           | Margin           | Margin           | Margin           | Margin           | Margin           | Margin           | Margin           | Margin                | Margin         |   |              |
| Sat Natu                       | inskild i       | PFDexc.        | PFDexc.              | PFDexc.             | PFDexc.          | PFDexc.         | PFDexc.          | PFDexc.         | PFDexc.          | PFDexc.          | PFDexc.          | PFDexc.          | PFDexc.          | PFDexc.          | PFDexc.          | PFDexc.          | PFDexc.               | PFDexc.        |   | Test-point   |
| USAT-G14                       | 148E            | -29.920        | 0° -21.6700          | · -5.8400°          | • -1.9600*       | -1.7800°        | 1.9400°          | 7.2300          | 12.3600°         | 13.3700°         | 14.9900°         | 16.4200          | 16.9500°         | 19.1600°         | 23.4900°         | 24.5500          | 24.8000               | 31.090         |   |              |
| 148.00                         | 10035868        | 0.4            | 88 8.05              | 3 5.031             | 9.717            | 7.749           | 11.387           | 11.239          | 14.788           | 17.427           | 17.851           | 18.058           | 16.693           | 18.690           | 19.228           | 20.789           | 20.826                | 21.7           |   |              |
|                                |                 | 9.4            | 9.58                 | 5 9.730             | 9.149            | 9.383           | 9.096            | 9.560           | 9.256            | 9.696            | 9.687            | 8.579            | 9.442            | 9.048            | 9.385            | 8.828            | 8 8.649               | 8.5            |   |              |
| 148.00                         | 10035868        | -0.1           | 01 7.05<br>83 -0.52  | 7 4.378<br>3 -0.869 | 9.613            | -0.634          | -0.780           | 0.030           | -0.329           | 0.484            | 15.496<br>0.473  | -1.531           | 15.553           | -0.649           | -0.003           | -1.064           | 9<br>1                | -1.5           |   |              |
|                                |                 | 9.4            | 38 9.58<br>98 7.05   | 5 9.730<br>7 4.378  | 9.149            | 9.383           | 9.096            | 9.560           | 9.256            | 9.696            | 9.687            | 8.579            | 9.442            | 9.048            | 9.385            | 8.828            | 9 19.035              | 8.5            |   |              |
| 148.00                         | 10035868        | 9 -2.9         | 82 -0.52<br>38 9.58  | 3 -0.869<br>5 9.730 | -0.806<br>9.149  | -0.634<br>9.383 | -0.780<br>9.096  | 0.030<br>9.560  | -0.329<br>9.256  | 0.484            | 0.473<br>9.687   | -1.531<br>8.579  | 0.057<br>9.442   | -0.649<br>9.048  | -0.003<br>9.385  | -1.064<br>8.828  | -1.424<br>8.649       | -1.5           |   |              |
| 148.00                         | 10035858        | 4.5            | 75 9.80              | 8 12.637            | 22.684           | 21.492          | 22.631           | 19.568          | 20.936           | 16.631           | 16.306           | 21.666           | 18.609           | 20.832           | 18.011           | 20.649           | 20.813                | 20.3           |   |              |
| 146.00                         | 10055666        | 9.4            | 38 9.58              | 5 9.730             | 9.149            | 9.383           | 9.096            | 9.560           | 9.256            | 9.696            | 9.687            | 8.579            | 9.442            | 9.048            | 9.385            | 8.828            | 8.649                 | 8.5            |   |              |
| 148.00                         | 10035868        | 4.7<br>17 -1.1 | 52 9.81<br>36 -0.12  | 0 18.795<br>0 0.615 | 23.168<br>-0.409 | 22.685          | 22.881<br>-0.515 | 19.904<br>0.358 | 21.153<br>-0.203 | 16.640<br>0.526  | 16.314<br>0.501  | 21.703<br>-1.491 | 18.838<br>0.134  | 20.858<br>-0.609 | 18.074<br>0.020  | 20.676           | 20.842<br>-1.408      | 20.3           |   |              |
|                                |                 | 9.4            | 38 9.58<br>52 9.81   | 5 9.730<br>0 18.795 | 9.149            | 9.383           | 9.096            | 9.560<br>19.904 | 9.256            | 9.696            | 9.687            | 8.579            | 9.442<br>18.838  | 9.048            | 9.385            | 8.828            | 8.649                 | 8.5<br>20.3    |   |              |
| 148.00                         | 10035868        | 21 -1.1        | 36 -0.12<br>38 9.58  | 0 0.615             | -0.409<br>9.149  | 0.046           | -0.515           | 0.358           | -0.203           | 0.526            | 0.501            | -1.491           | 0.134            | -0.609           | 0.020            | -1.047           | 7 -1.408<br>8 - 8.649 | -1.5           |   |              |
| Sat.Netv                       | vork ld.:       | 172.800        | 0° 176.2300          | • 138.7300°         | 178.0000°        | 166.9200°       | 107.4100°        | 139.6800°       | 114.8800°        | 113.7000°        | 101.6900°        | 99.0400°         | 77.3000°         | 121.3000°        | 105.0500°        | 94.4400          | 77.3000               | 127.660        |   |              |
| USAT-G14                       | 148E            | -42.140        | 0° -39.2600          | ° -25.2500°         | -17.8700°        | -15.3700°       | -6.9200°         | -4.0800°        | -0.0900°         | 2.6400°          | 3.7000°          | 12.7100°         | 20.4900°         | 24.5500°         | 27.3800°         | 27.7300          | 29.1400               | 36.040         |   |              |
| 148.00                         | 10035869        | 12.8<br>6 -0.5 | 86 14.19<br>52 -0.48 | 3 2.020<br>2 -1.907 | 0 16.633         | 9.970<br>-0.045 | 8.906<br>-0.687  | 6.481<br>-0.356 | 11.403<br>-0.205 | 12.676<br>-0.169 | 14.830<br>-0.531 | 17.841<br>-0.616 | 19.152<br>-1.521 | 16.650<br>-0.015 | 18.349<br>-0.531 | 18.883<br>-0.923 | 19.118<br>-1.542      | 11.8<br>-0.3   |   |              |
|                                |                 | 9.2            | 33 9.25<br>86 14.19  | 4 9.546<br>3 2.020  | 9.503            | 9.636           | 9.256            | 9.713           | 9.405            | 9.382            | 9.144            | 9.066            | 8.567            | 9.379            | 9.095            | 8.894            | 8.544<br>19.118       | 9.3<br>11.8    |   |              |
| 148.00                         | 10035869        | 10 -0.5        | 52 -0.48             | 2 -1.907            | 0.001            | -0.045          | -0.687           | -0.356          | -0.205           | -0.169           | -0.531           | -0.616           | -1.521           | -0.015           | -0.531           | -0.923           | -1.542                | -0.3           |   |              |
|                                |                 | 22.6           | 25 22.28             | 8 4.805             | 17.715           | 11.109          | 12.833           | 19.343          | 20.919           | 21.063           | 21.648           | 20.755           | 20.386           | 17.024           | 18.706           | 19.308           | 19.574                | 12.0           |   |              |
| 148.00                         | 10035869        | 14 -0.3<br>9.2 | 58 -0.35<br>33 9.25  | 1 -0.983<br>4 9.546 | 0.026            | 0.070           | -0.394 9.256     | 0.608           | 0.076            | 0.036            | -0.425<br>9.144  | -0.580           | -1.510           | -0.006<br>9.379  | -0.525<br>9.095  | -0.918           | -1.538                | -0.3<br>9.3 Ŧ  |   |              |

### How to run examination: GIBC

- Open GIBC and go to the tab Tools/Options
  - In the C:\BR\_SOFT\AP30\_30A folder, you should have:
    - The SPS\_ALL\_IFIC2913.mdb with the exported notice for the downlink (notice ID = 1) and the exported notice for the feeder-link (notice ID = 2)
    - The GIMS database grefdb2913.mdb
    - The GIMS databases of your new submission for the downlink and feeder-link
    - The SRS\_ALL database containing non-plan bands networks

grefdb2913.mdb GIBC SNS V8 - Graphical Interface for Batch Cald Appendix 30B Appendix 30 30A PFD (space serv.) PFD (terrestrial serv.) endix 7 Tools / Options NGSO Power Control Additional GIMS Databases Database Container Path R13\_BSS\_SUI\_GIMS C:\BR\_SOFT\AP30\_30A R13\_BSS\_FL\_SUI\_GIMS C:\BR\_SOFT\AP30\_30A arefdb2913 C:\BR\_SOFT\AP30\_30A Add. Clear List SRS Database Browse. Additional SRS DB Path C:\BR SOFT\AP30 30A\srs2913 part1of2.mdb Clear Connect to the SPS ALL database SPS ALL IFIC2913.mdb (containing your new

Connect to the GIMS feeder-link database of your submission, to the

GIMS downlink database of your submission and to

the GIMS database

downlink and feeder-link)

Connect to the SRS\_ALL database (unzip srs2913.zip under <u>\BRIFIC2913\Databases\SRS\_Data</u> from the USB key, and copy srs2913\_part1of2.mdb and srs2913\_part2of2.mdb under C:\BR\_SOFT\AP30\_30A, then connect to srs2913\_part1of2.mdb)

### How to run examination: GIBC/PFD (terrest.)

Go to tab PFD (terrestrial serv.)

|                                     | GIBC SNS V8 - Graphical Interface for Batch Calculations                                                                                                    |
|-------------------------------------|----------------------------------------------------------------------------------------------------|
|                                     | Appendix 30B     Appendix 30 30A     EPFD     Appendix 8       Power Control     Tools / Options     PFD NGSO       PFD (terrestrial serv.)     PFD (space serv.)     Appendix 7 |
|                                     | PFD with respect to terrestrial services. Start 3. Press Start                                                                                                    |
| 2. Introduce the notice ID          | Examination Data                                                                                                    |
| with 9 digist format<br>(000000001) | Examination: Triggers 1. Select "Triggers"                                                                                                    |
|                                     | Power Control (dBW): 0 Output Level: Level 1                                                                                                    |
|                                     | "Before" Examination                                                                                                    |
|                                     | Perform "Before" Comparisons Depending on the desired                                                                                                    |
|                                     | □ Appendix 30 Art.4.1.11 level of details in the                                                                                                    |
|                                     | Previous Networks: results, we can select different output levels                                                                                                    |
|                                     | - Gias Path                                                                                                    |
|                                     |                                                                                                    |
|                                     | C:\BR_TEX_RESULTS\PFD\000000001 Open Folder                                                                                                    |
|                                     | t Once the everytion has                                                                                                    |
|                                     | 4. Office the execution has                                                                                                    |
|                                     | to see the results                                                                                                    |
|                                     |                                                                                                    |
|                                     | EXIT Help                                                                                                    |
|                                     |                                                                                                    |

### How to read examination results: GIBC/PFD (terrest.)

- Run GIBC/PFD and open text file results (a)
  - Named "PFD\_LST"

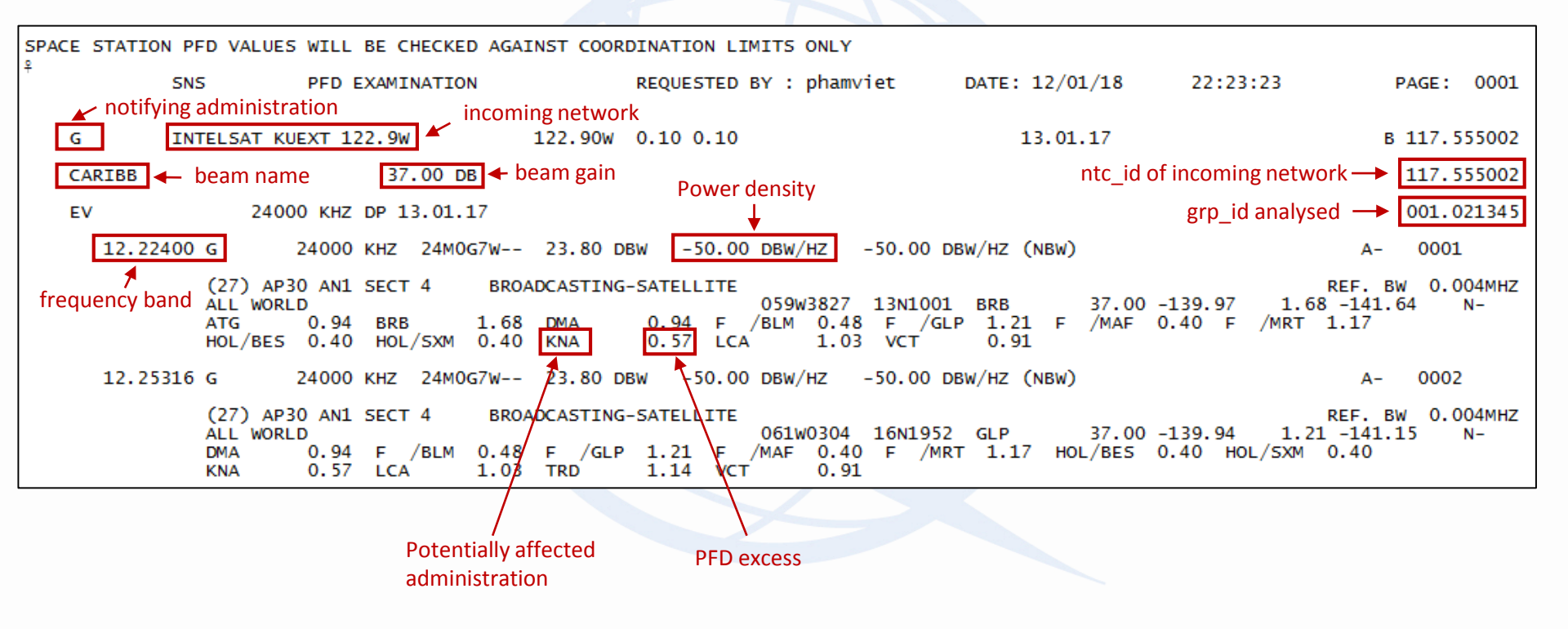

Table tr\_provn in database batchresults.mdb will display the list of administrations/geographical areas identified as affected by GIBC/PFD (terrest.)

### How to run examination: GIBC/PFD (space)

#### Go to tab GIBC/PFD (space serv.)

1. Introduce the notice ID of the incoming downlink with 9 digist format (000000001)

| GIBC SNS V8 - Graphical Interface for Batch Calculations                                                                                                    |                                                                              |
|----------------------------------------------------------------------------------------------------|------------------------------------------------------------------------------|
| Appendix 30B       Appendix 30 30A       EPFD       Appendix 8         Power Control       Tools / Options       PFD NGSO         PFD (terrestrial serv.)       PFD (space serv.)       Appendix 7         PFD with respect to other space services.       Start         Network:       000000001 |                                                                              |
| Francisco Data                                                                                                    | 2. Press Start                                                               |
| Power Control (dBW):     0     Findings Level:     Group                                                                                                    |                                                                              |
| Existing                                                                                                    |                                                                              |
| Check Against Existing Administration ID:                                                                                                    |                                                                              |
| Transaction ID: Sat. Network Symbol:                                                                                                    |                                                                              |
| "Before" Examination Perform "Before" Comparisons Appendix 30 Art.4.1.11                                                                                                    |                                                                              |
| Previous Networks:                                                                                                    |                                                                              |
| Files Path<br>C:\BR_TEX_RESULTS\PXT\000000001<br>Open Folder                                                                                                    | 3. Once the execution has<br>finished, open the folder<br>to see the results |
|                                                                                                    |                                                                              |
| EXIT                                                                                                    |                                                                              |

### How to read examination results: GIBC/PFD (space)

- Run GIBC/PFD (space) and open text file results (a)
  - Named "PXT\_LST"

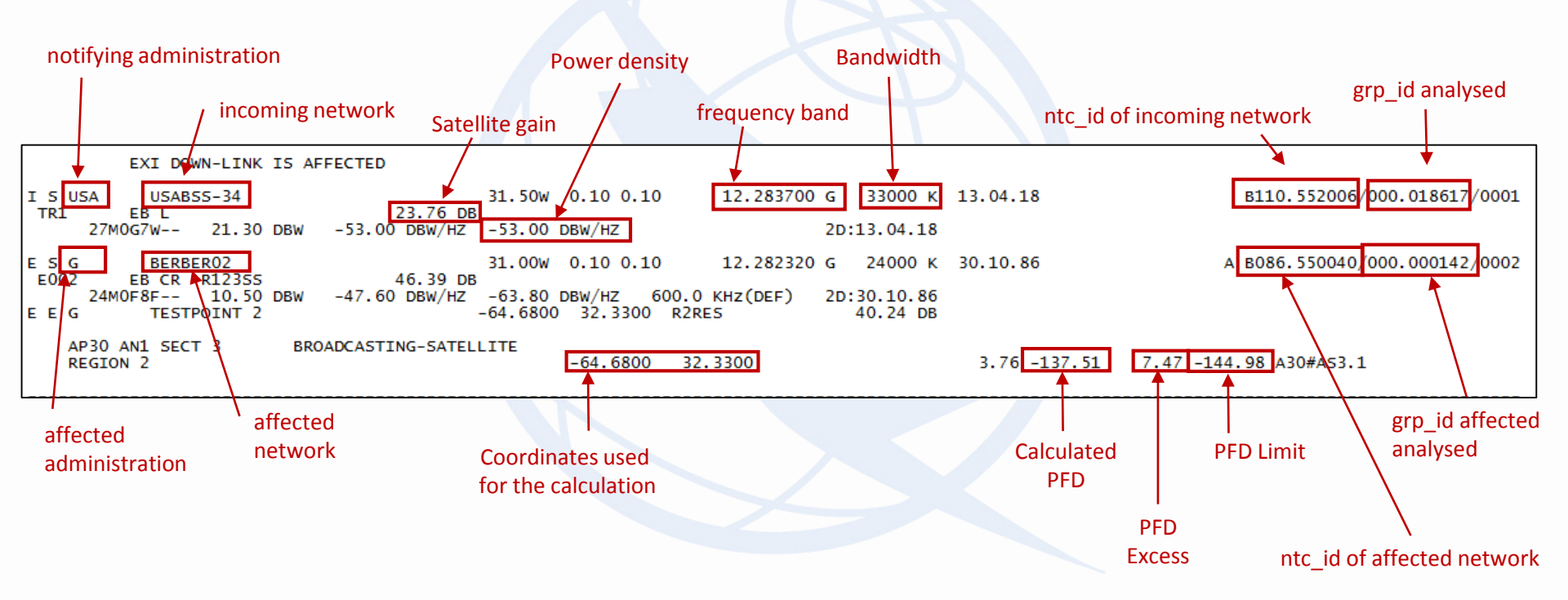

- Table tr\_provn in database batchresults.mdb will display the list of administrations identified as affected by GIBC/PFD (space serv.)
- Table tr\_aff\_ntw in database batchresults.mdb will display the list of networks identified as affected by GIBC/PFD (space serv.)

### How to read examination results: GIBC/AP8

**Go to tab GIBC/Appendix 8** 

1. Select the notice ID of the incoming feeder-link (2) together with the satellite name (ITU\_SAT in this case)

| GIBC SNS V8 - Graphical Interface for Batch Calculations                                                                                                    |                                                                                                    |
|----------------------------------------------------------------------------------------------------|----------------------------------------------------------------------------------------------------|
| Power Control       Tools / Options       PFD NGSO         PFD (terrestrial serv.)       PFD (space serv.)       Appendix 7         Appendix 30B       Appendix 30 30A       EPFD         Network       2 ITU_SAT       Start       Cancel |                                                                                                    |
| (Please enter Adm/NetworkOrg below) 2. Pre                                                                                                    | ess Start                                                                                                    |
| Filtering Existing Networks         Network <ul> <li>Adm</li> <li>Year - Month - Date</li> <li> <li> <li>Message             </li> </li></li></ul>                                                                                         |                                                                                                    |
| 3. Once<br>open th<br>The ta<br>conta<br>data<br>"all_af<br>all th<br>adminis                                                                                                    | the execution has finished,<br>be folder to see the results.<br>ble AP8_RESULTS.MDB will<br>ain the results. Open the<br>base and open the table<br>f_ntw". There we will find<br>be affected networks and<br>strations for the Appendix 8 |
| View Results Report File Upen Folder Log File Databit                                                                                                    | rference criteria (d171)                                                                                                    |
| Version<br>1.0.0.0 Appendix 8 View Notes                                                                                                    |                                                                                                    |
| EXIT Help                                                                                                    |                                                                                                    |